# **INSTRUCTION MANUAL**

# Dispensing Peristaltic Pump

## Model No.

Buller 600

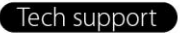

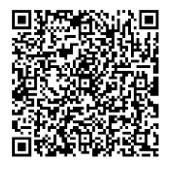

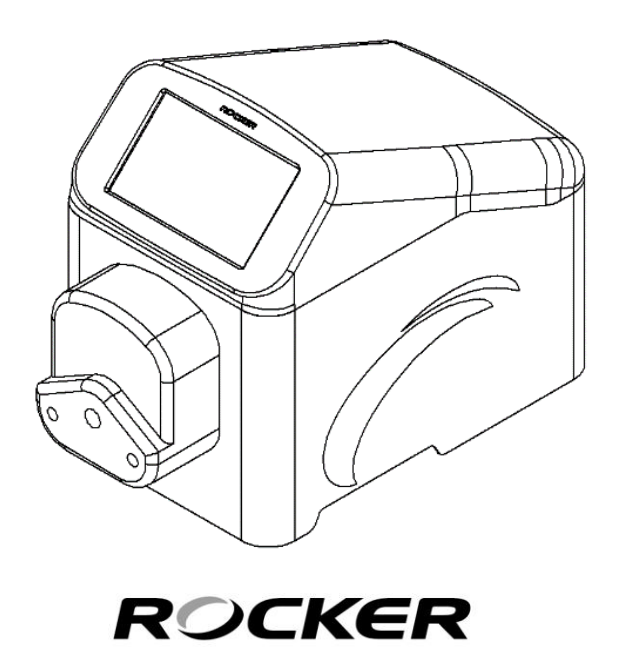

Please read this instruction manual before using this product.

# **Table of Contents**

| 1. | Im  | portant Notice                          | 1    |
|----|-----|-----------------------------------------|------|
| 2. | Un  | packing                                 | 3    |
| 3. | Ma  | in Part Diagram                         | 4    |
| 4. | Ins | tallation                               | 5    |
|    | (1) | Power Supply                            | 5    |
|    | (2) | Installation and Operation of Pump Head | 5    |
|    | (3) | Technical Data of Tubing                | 6    |
|    | (4) | Dispenser and Foot Switch Connection    | 7    |
| _  | (5) | Configure of DB9F                       | 8    |
| 5. | Co  | ntrol Panel                             | 9    |
|    | (1) | Homepage                                | 9    |
|    | (2) | Functional Buttons                      | 10   |
|    | (3) | Calibration                             | . 11 |
|    | (4) | Setting                                 | 13   |
| _  | (5) | Control Mode                            | 14   |
| 6. | Op  | peration                                | 16   |
|    | (1) | Operating Page Instruction              | 16   |
|    | (2) | Continuous                              | .17  |
|    | (3) | Microbial                               | 18   |
|    | (4) | Dispense                                | 19   |
| _  | (5) | Manual                                  | 20   |
| 7. | Ma  | intenance                               | 28   |
| 8. | Tro | ubleshooting                            | 29   |

### 1. Important Notice

This instrument is designed for laboratory usage only. Please read this manual carefully before installing and operating. The instrument shall not be modified in any way. Any modification will void the warranty and may result in potential hazard. We are not responsible for any injury or damage caused by any non-intended purposes and modifying the instrument without authorization.

- 1. Check the voltage specified on the name plate and ensure it matches the line voltage in your location.
- 2. For tubing selection and compatibility, please refer to the tubing manufacture.
- 3. Please check the compatibility of sample solution and tubing material before using.
- 4. Keep instrument away from flammable or explosive materials. Install it in a clean, dustless and ventilated area.
- 5. To maintain the optimal accuracy of flow rates, please recalibrate tubing regularly.
- 6. When cleaning or performing maintenance, please disconnect power from the instrument.
- 7. Pump tubing may rupture due to continuous contact with moving parts; it is advisable to replace it according to the tubing manufacture's replacement interval.
- 8. In case of any issues with instrument, please contact the manufacturer or your service agent for assistance. Do NOT disassemble it improperly.
- 9. Please discard packing materials in accordance with relevant local regulations.
- 10. Visit the official website and refer to the latest product guide for more information.
- 11. Operating Condition
  - (a) Ambient temperature: 5 ~ 50°C
  - (b) Relative humidity: 80% RH Max.
  - (c) Power supply: 100-240V~, 50/60Hz, 80W
  - (d) Fuse: T1.5A, 250V

- (e) Altitude: Up to 2000 m
- (f) Pollution degree: II
- (g) Indoor use

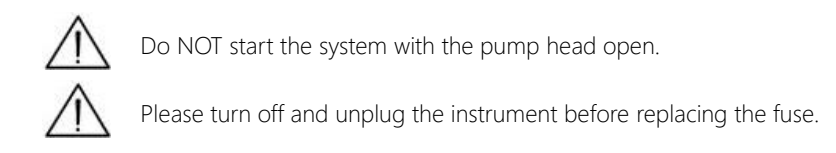

\* When handling hazardous chemical and biological solutions, take all appropriate protective measures.

\* Before operation, please check whether the compatibility of contact materials of instrument with sample solution.

### 2. Unpacking

Please check if the package is complete without any damage before unpacking. When unpacking, please make sure you have all accessories that indicated on the list. If there is any problem, please keep the serial number along with packing case and contact your local distributor immediately for assistance.

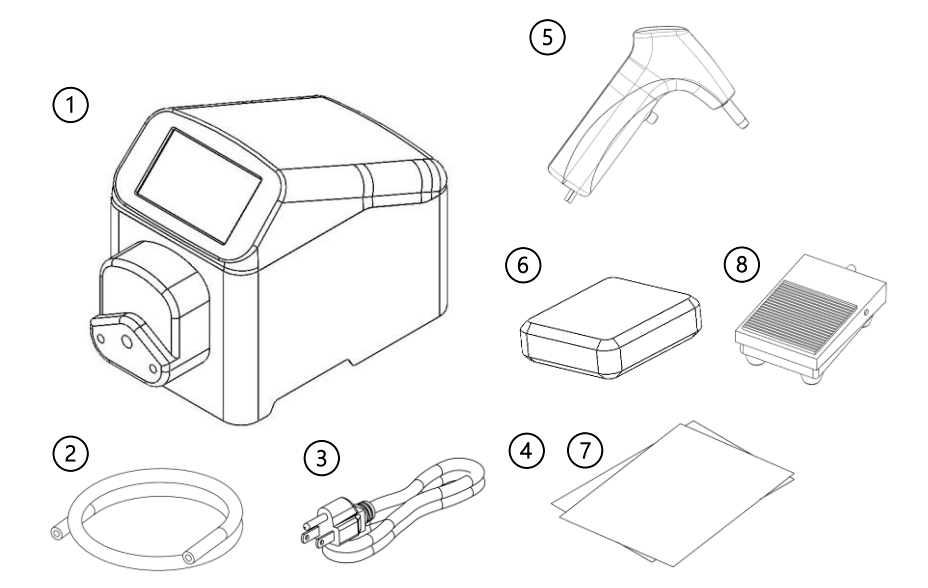

| Model |                  | Standard Package Includes: |                                         |  |
|-------|------------------|----------------------------|-----------------------------------------|--|
|       |                  | 1                          | Buller 600, Dispensing Peristaltic Pump |  |
|       | Dullar COO       | 2                          | Silicone Tube                           |  |
|       | Buller 600       | 3                          | Power Cord                              |  |
|       |                  | 4                          | Instruction Manual                      |  |
|       |                  | 5                          | Handling Dispenser                      |  |
|       | Buller 600 - DSP | 6                          | Dispensing Kit                          |  |
|       |                  | 7                          | Instruction Manual                      |  |

\* A foot switch (8) is available as another option.

# 3. Main Part Diagram

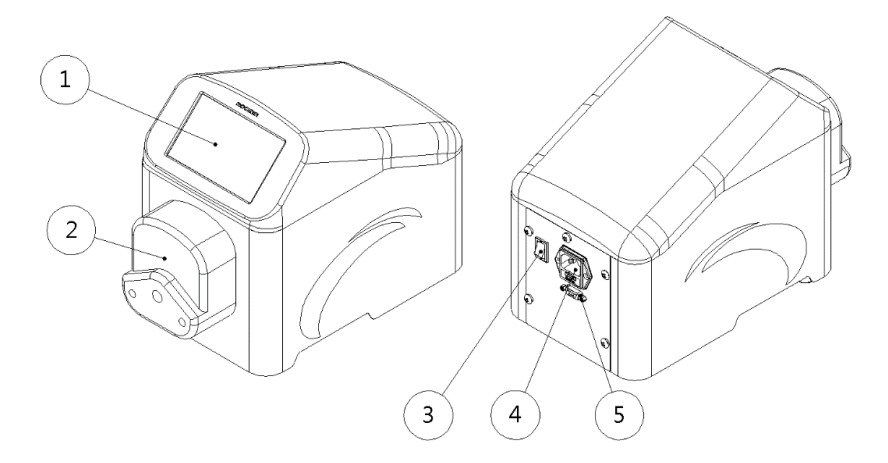

| ltem | Designation                | Item | Designation               |
|------|----------------------------|------|---------------------------|
| 1    | 5" Touch Screen            | 4    | AC Socket and Fuse Holder |
| 2    | Normal Flow Rate Pump Head | 5    | RS232 Signal Port (DB9F)  |
| 3    | Power Switch               |      |                           |

### 4. Installation

#### (1) Power Supply

Please connect the instrument to the correct power source as indicated by the rated voltage on the instrument and ensure that there are no flammable materials around the instrument.

#### Norm, Flow Rate **High Flow Rate** Pump Head Pump Head Picture Flip cover Flip cover Adaptor Level Axis Screws Clamp Support block Installation 1 Insert 2 screws into the 1 Connect the adaptor with main mounting holes. unit by using screws. Insert the pump head onto the 2. Connect the pump head with 2. the driver unit and tighten the main unit \*NOTICE screws. Ensure that the axis of the pump \*NOTICE: head corresponds to the groove of (1) Ensure that the axis of the the main unit for connection. pump head corresponds to the 3. Rotate the pump head 45° groove of the main unit for clockwise to complete the connection installation. (2) Please tighten the screws in the same degree. Do not overtighten the screws to prevent the support block from deforming

#### (2) Installation and Operation of Pump Head

and abnormal noise

| Disassemble       | 1.  | Loose the screws, remove       | 1.   | Rotate the pump head counter-  |
|-------------------|-----|--------------------------------|------|--------------------------------|
|                   |     | them from the pump head.       |      | clockwise to remove the pump   |
|                   | 2.  | Remove the pump head from      |      | head.                          |
|                   |     | the instrument directly.       | 2.   | Remove the adaptor if needed.  |
| Installation of   | 1.  | Rotate the lever counter-      | 1.   | Pull up the flip cover to open |
| lubing            |     | clockwise to open the pump     |      | the pump head.                 |
|                   |     | head.                          | 2.   | Load the tubing on the roller. |
|                   | 2.  | Pull up the tubing clamp and   | 3.   | Close the pump head with the   |
|                   |     | load the tubing on the roller. |      | flip cover to fix the tubing.  |
|                   | 3.  | Rotate the lever clockwise to  | 4.   | Ready to use                   |
|                   |     | close the pump head and fix    |      |                                |
|                   |     | the tubing.                    |      |                                |
|                   | 4.  | Ready to use                   |      |                                |
| Suitable tubing   | TYC | GON S3 ™ E-3603,               | Bios | sicon, PHARMED® BPT            |
| Suitable tubility | PH/ | ARMED® BPT                     |      |                                |

#### (3) Technical Data of Tubing

|        | 15   |          | Max. Flow Rate (mL/min) |                |  |
|--------|------|----------|-------------------------|----------------|--|
| Tubing |      |          | Norm. Flow Rate         | High Flow Rate |  |
|        | (mm) | ((1)(1)) | Pump Head               | Pump Head      |  |
| 16#    | 3.1  | 1.6      | 576                     | 629            |  |
| 25#    | 4.8  | 1.6      | 1158                    | 1326           |  |
| 17#    | 6.4  | 1.6      | 1950                    | 2130           |  |

\* For tubing selection and compatibility, please refer to the tubing manufacture.

- \* Pump tubing may rupture due to continuous contact with moving parts; it is advisable to replace it according to the tubing manufactures' replacement interval.
  - (4) Dispenser and Foot Switch Connection
- a. DB9M Cable Connection

Please connect the DB9M cable from the handling dispenser or foot switch to the RS232 signal port (DB9F) which is located at the back of the instrument. Ensure the screws are securely tightened for proper fixation.

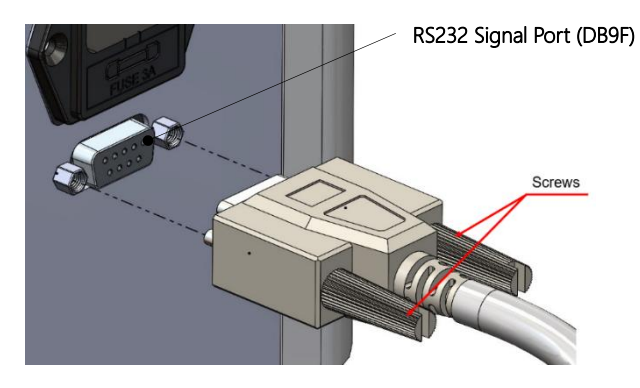

b. Dispenser and Foot Switch Connection

When the handling dispenser or foot switch is connected to main unit, please change the control mode by referring to p.14 (5) b. External Control. After changing the control mode, the start / stop function is disabled from the control panel.

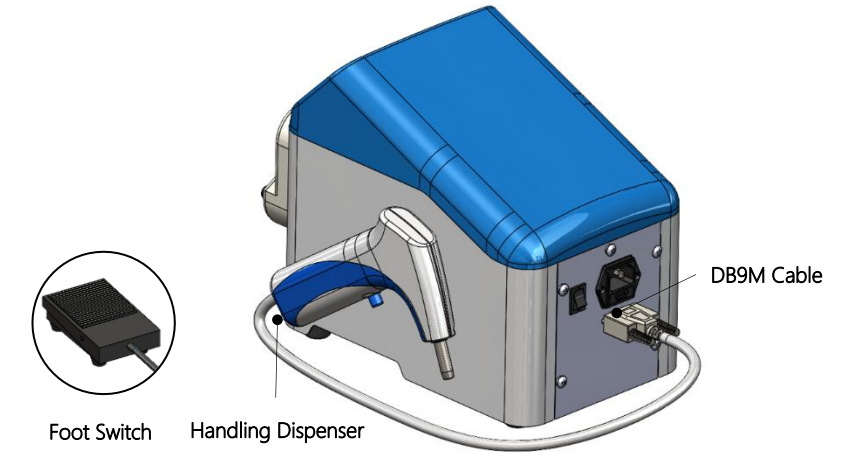

#### (5) Configure of DB9F

To use the pump and to monitor the status of pump, Buller 600 adopts a DB9 female connecter (DB9F) at the back of main unit. The configure of DB9F is shown as below.

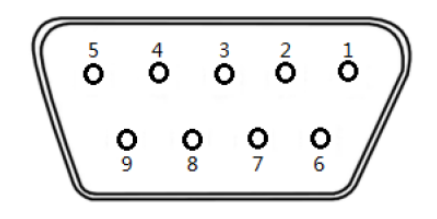

| Terminal | Declaration                      |
|----------|----------------------------------|
| 1        | 4-20mA Input                     |
| 2        | RS232 TXD                        |
| 3        | RS232 RXD                        |
| 4        | Pump state input, 0=CCW, 1=CW    |
| 5        | COMM (GND)                       |
| 6        | 0-5V Input                       |
| 7        | Pump state output, 0=STOP, 1=RUN |
| 8        | Pump state output, 0=CCW, 1=CW   |
| 9        | Pump state input, 0=STOP, 1=RUN  |

# 5. Control Panel

#### (1) Homepage

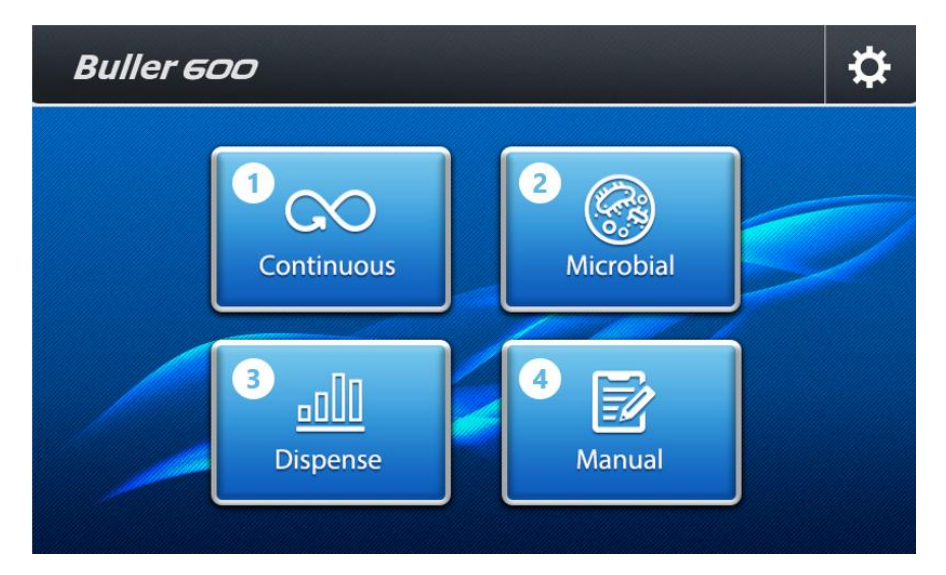

| Item | Designation | Description                                                                                                    |
|------|-------------|----------------------------------------------------------------------------------------------------|
| 1    | Continuous  | Setting flow rate or rpm for continuous dispensing.                                                               |
| 2    | Microbial   | Build-in frequently used dispensing volume in microbial tests.                                                    |
| 3    | Dispense    | Dispensing based on dispensing volume, dispensing time, interval time and dispensing dosages.                     |
| 4    | Manual      | Build customized dispensing program with multi-functions, including constant, ramp, dispense, interval and cycle. |

#### (2) Functional Buttons

| ltem | Valid    | Invalid  | Description                                 |
|------|----------|----------|---------------------------------------------|
| 1    | <b>^</b> | <b>~</b> | Back to Homepage                            |
| 2    | ſ        | ſ        | Return to previous     page                 |
| 3    | ☆        | \$       | • Setting                                   |
| 4    | ক্র      | ক্র      | Calibration                                 |
| 5    | ▶        |          | • Start                                     |
| 6    | н        |          | • Pause                                     |
| 7    | • ,      |          | • Stop                                      |
| 8    | PRIME    | PRIME    | Prime / Stop Prime                          |
| 9    | C , D    | ۲<br>ر   | Direction (Clockwise /<br>Counterclockwise) |
| 10   | <b>b</b> |          | Lock Screen                                 |
| 11   | +        |          | • Add Step                                  |
| 12   |          |          | Store Method                                |

#### (3) Calibration

Please calibrate before use. This calibration method is volume calibration, please prepare a cylinder for volume measurement.

When a volume discrepancy beyond the permissible range is identified during use,

calibration should be performed.

Click  ${}^{\textcircled{\mbox{\rm obs}}}$  in each mode to perform the calibration.

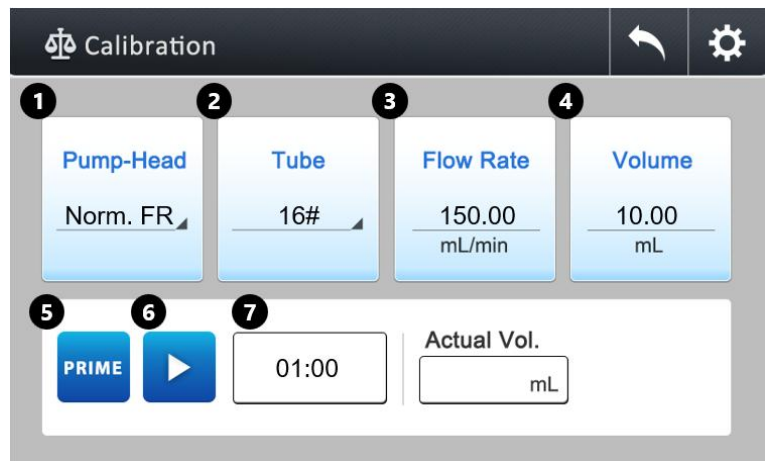

#### a. Calibration Page Instruction

| ক্র Calibration |       |                               |                |
|-----------------|-------|-------------------------------|----------------|
| Pump-Head       | Tube  | Flow Rate<br>150.00<br>mL/min | Volume<br>     |
|                 | 00:00 | Actual Vol. 8                 | 9<br>Calibrate |

| ltem | Designation   | Description                                             |
|------|---------------|---------------------------------------------------------|
|      |               | Click to exchange the pump head.                        |
| 1    | Pump Head     | Norm. FR: Normal Flow Rate Pump Head;                   |
|      |               | High FR: High Flow Rate Pump Head                       |
| 2    | Tubing        | Click to exchange for different tubing. (16#, 25#, 17#) |
| 2    | Flaw Data     | The instrument will calculate automatically based on    |
| 5    | FIOW Rate     | dispensing time and dispensing volume.                  |
| Λ    |               | Automatic calculation of dispensing volume based on     |
| 4    | volume        | setting parameter under each mode.                      |
| 5    | Prime         | Turn On / Off the Prime function.                       |
| 6    | Start         | Click to start dispensing the liquid.                   |
| 7    | Dispensing    | Automatically input the corresponding dispensing time   |
| /    | Time          | according to different mode (mm:ss).                    |
| 8    | Actual Volume | Click to enter the measured volume.                     |
| 9    | Calibrate     | Press for calculation and calibration.                  |

#### b. Calibration Procedure

- (i) Select appropriate pump head and tubing.
- (ii) Check if the calibration volume is correct. If it is incorrect, return to the previous page for modification.
- (iii) Insert the tube inlet and outlet into supplied liquid and click "PRIME" to full the tubing with liquid.
- (iv) Remove the tube outlet into graduated cylinder or container, press "▶" to initiate the peristaltic pump.
- (v) After pumping, click "Actual Vol." and key in the actual volume. Then click "Calibrate" to start calibrating.
- (vi) Then click "  $\checkmark$  " to complete calibration.

#### \*NOTICE:

(1) If the pump head is opened, or if parameters such as dispensing volume and dispensing time are modified, it is recommended to recalibrate for precise dispensing volumes.

(2) Calibration under manual mode could ONLY be performed in the first step of the method.

#### (4) Setting

Click to enter the setting page.

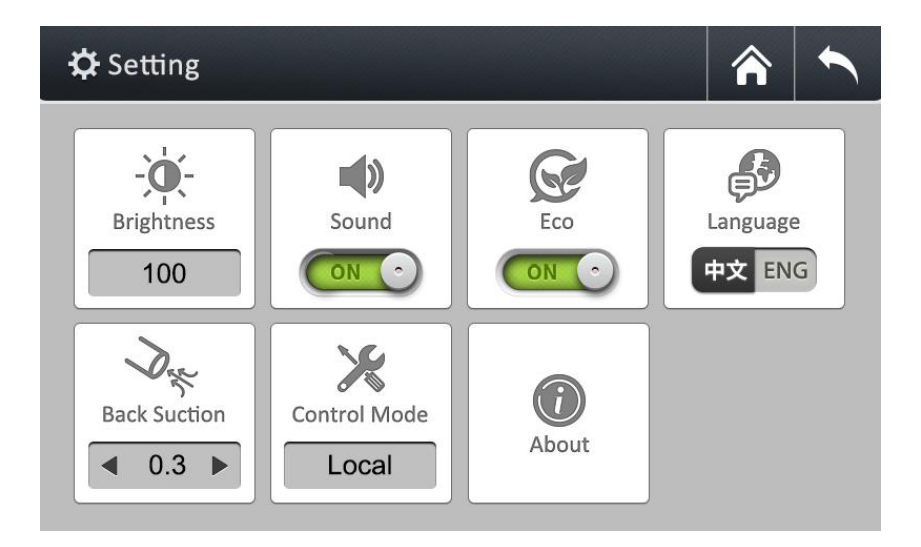

| Designation                | Description                                                       |
|----------------------------|-------------------------------------------------------------------|
| Dáchtara                   | Click for different level of brightness (20%, 40%, 60%, 80%,      |
| Brightness                 | 100%).                                                            |
| Sound                      | Turn ON / OFF the sound.                                          |
| Eco                        | Turn ON / OFF the Eco mode.                                       |
| Language English / Chinese |                                                                   |
| Back Suction               | Click to set the back suction time (0.0, 0.3, 0.4, 0.5, 0.6 sec). |
| Control Mode               | Exchange the control mode (see p.14 for detail).                  |
| About                      | Display the current program version.                              |

#### (5) Control Mode

#### a. Local

Control the main unit via touch screen.

| Local External Control                                                      | RS 232       |
|-----------------------------------------------------------------------------|--------------|
| When this control mode is selected, the drive is by this instrument itself. | s controlled |
|                                                                             |              |

#### b. External Control

Control the main unit via external signal. Setting parameters are shown below. After setting it, click " $\checkmark$ " to complete the procedure.

| External Control RS 232     |
|-----------------------------|
| <ul> <li>■ 0-5 V</li> </ul> |
| Rising Edge                 |
| Rising Edge                 |
|                             |
|                             |

| Input      | Start / Stop                 | Direction                    |
|------------|------------------------------|------------------------------|
|            | Rising Edge / Falling Edge / | Rising Edge / Falling Edge / |
| 0-50       | Low Level / High Level       | Low Level / High Level       |
| 4.204      | Rising Edge / Falling Edge / | Rising Edge / Falling Edge / |
| 4-20MA     | Low Level / High Level       | Low Level / High Level       |
| 0 10 11    | Rising Edge / Falling Edge / | Rising Edge / Falling Edge / |
| U-IUKHZ    | Low Level / High Level       | Low Level / High Level       |
| Dispenser* | _                            | _                            |

\* When using foot switch or dispenser, please switch the Input to "Dispenser". After changing the control mode, the start / stop function is disabled from the control panel.

#### c. RS 232

Control the main unit via RS 232. Setting parameters are shown below.

After setting it, click "  $\checkmark$  " to complete the procedure.

|             | _ |                  |        |
|-------------|---|------------------|--------|
| Local       |   | External Control | RS 232 |
| IP Address: |   | 1                |        |
| Baud Rate:  |   | 1200 bps         |        |
| Parity:     | ◀ | EVEN             |        |
|             |   |                  |        |
|             |   |                  |        |

| IP Address | Baud Rate                                                           | Parity            |
|------------|---------------------------------------------------------------------|-------------------|
| 1~31       | 1200 bps / 2400 bps / 4800 bps /<br>6900 bps / 19200 bps / 38400bps | EVEN / ODD / NONE |

### 6. Operation

Dispensing methods are classified as Continuous / Microbial / Dispensing / Manual. Follow the instructions to set up the parameters and initiate the instrument.

\*NOTICE: Back suction function could affect the first dispensing volume of liquid that could lead to inaccuracy result. Consequently, we recommend that the first dispensing liquid should be discarded.

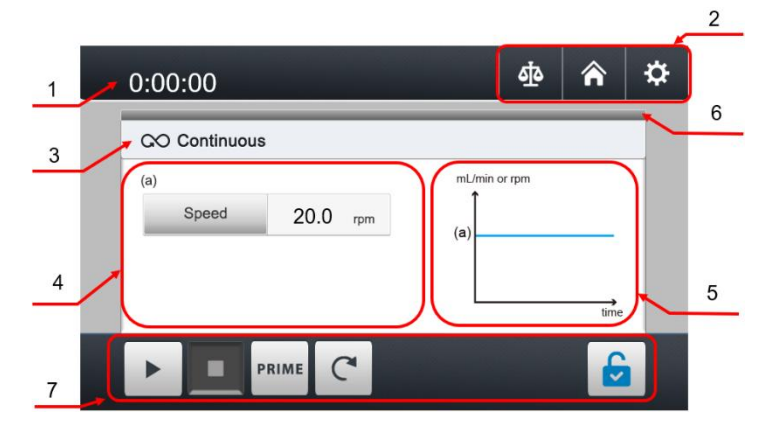

(1) Operating Page Instruction

| Item | Designation       | Description                                                                 |
|------|-------------------|-----------------------------------------------------------------------------|
| 1    | Timer             | Count up timer (h:mm:ss, ~999:59:59)                                        |
| 2    | Function          | Calibration / Homepage / Setting<br>(Refer to p.10 for detail)              |
| 3    | Mode Name         | Continuous / Microbial / Dispense<br>For Manual mode, please refer to p.20. |
| 4    | Content           | Adjustment for parameters.                                                  |
| 5    | Schematic Diagram | Diagram for the mode.                                                       |
| 6    | Working Status    | When the bar turns blue, it means that the step is under operation.         |
| 7    | Operating Area    | Functional buttons<br>(Refer to p.10 for detail)                            |

#### (2) Continuous

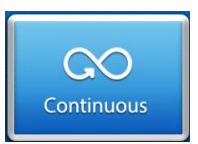

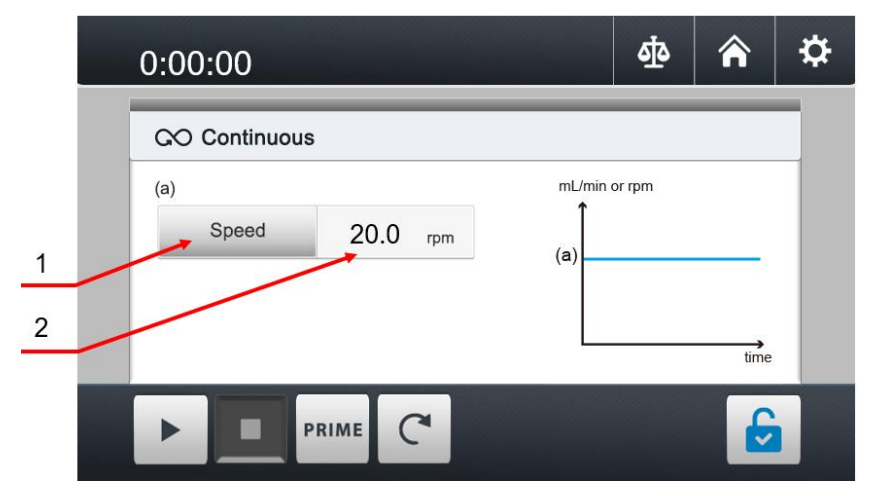

| Item | Designation | Description                               |
|------|-------------|-------------------------------------------|
| 1    | Unit        | Speed (rpm) / Flow Rate (mL/min)          |
| 2    | 2 Value     | Speed: 1~600 rpm                          |
| 2    |             | Flow Rate: Based on pump head and tubing. |

#### (3) Microbial

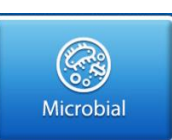

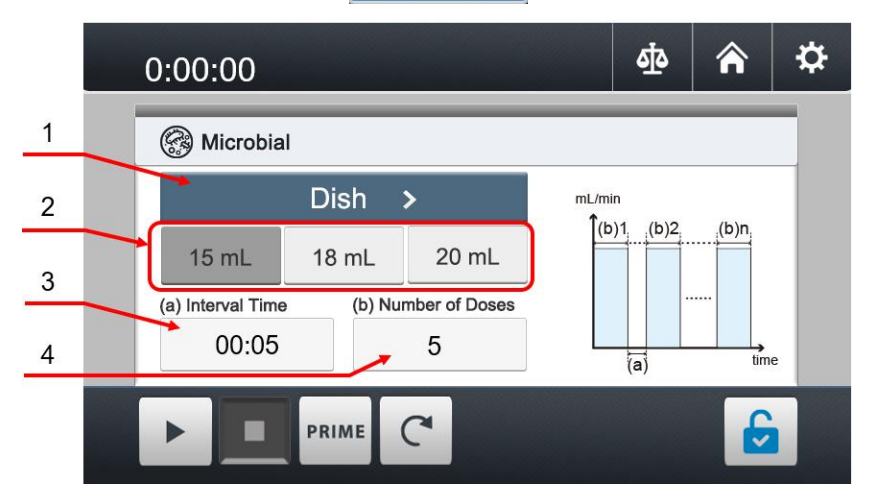

| Item | Designation    | Description                                 |
|------|----------------|---------------------------------------------|
| 1    | Container      | Click to choose Tube / Petri dish / Bottle. |
|      |                | Tube: 2.5 mL / 5 mL / 9 mL                  |
| 2    | Volume         | Petri dish: 15 mL / 18 mL / 20 mL           |
|      |                | Bottle: 90 mL / 225 mL / 450 mL             |
| 3    | Interval Time  | Enter interval time (mm:ss, ~59:59).        |
| 4    | Number of Dose | Enter dispensing dosage (1~250).            |

(4) Dispense

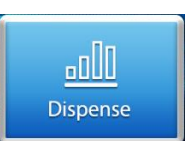

|        | 0:00:00 Ф 🎓 🌣                                                                                          |  |
|--------|----------------------------------------------------------------------------------------------------|--|
| 1      | all Dispense<br>(a) Dispensing Volume (b) Dispensing Time mL/min<br>(d)1,(d)2,(d)n,<br>(d)1,(d)2,(d)n, |  |
| 2<br>3 | (c) Interval Time (d) Number of Doses (a)                                                              |  |
| 4      | 00:00 10                                                                                               |  |
|        |                                                                                                    |  |

| ltem | Designation     | Description                                        |
|------|-----------------|----------------------------------------------------|
| 1    | Dispensing      | Click to enter dispensing volume (mL) of single    |
|      | Volume          | dosage.                                            |
| 2    |                 | Click to enter dispensing time (mm:ss, ~59:59) of  |
| 2    | Dispensing Time | single dosage.                                     |
| _    | 3 Interval Time | Click to enter the duration between two dispensing |
| 3    |                 | (mm:ss, ~59:59).                                   |
| 4    | Number of       |                                                    |
|      | Doses           | Enter dispensing dosage (1~250).                   |

(5) Manual

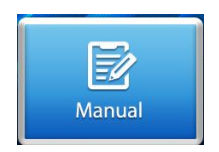

| 1        |   | ₽ |
|----------|---|---|
| 📝 Manual |   |   |
| Method1  |   |   |
| Method2  |   |   |
| Method3  |   |   |
| Method4  |   |   |
| Method5  | ~ |   |

Under "Manual" mode, you can set up all the function and parameters. And it can be stored as methods for future use.

- Self-define work process and its parameters.
- There are total 5 editable functions.
- It can store up to 8 methods. Each method can have up to 8 steps.
- Method name can be defined in English alphabet, numbers and symbols to facilitate method identification and selection.

#### ₽ ক্র Â Method1 0:00:00 1 2 向 1/1 3 mL/min or rpm (a) 4 Flow Rate mL/min (a) (b) Time Volume 5.00 00:10 mL (b) time 5 PRIME C 6 -

| ltem | Designation      | Description                                           |
|------|------------------|-------------------------------------------------------|
| 1    | Matha al Niana a | Click to modify method name with English alphabet,    |
| I    | Method Name      | numbers and symbols for maxium 19 characters.         |
| 2    | E satis s        | Click to select Constant / Ramp / Dispense / Interval |
| 2    | Function         | / Cycle.                                              |
| 3    | Delete           | Delete the step.                                      |
| 4    | Step             | Current step / Total steps                            |
| 5    | Add Step         | Click to add step.                                    |
| 6    | Store Method     | Click to store the method.                            |

#### a. Operating Instruction of Manual Mode

#### b. Functions in Manual Mode

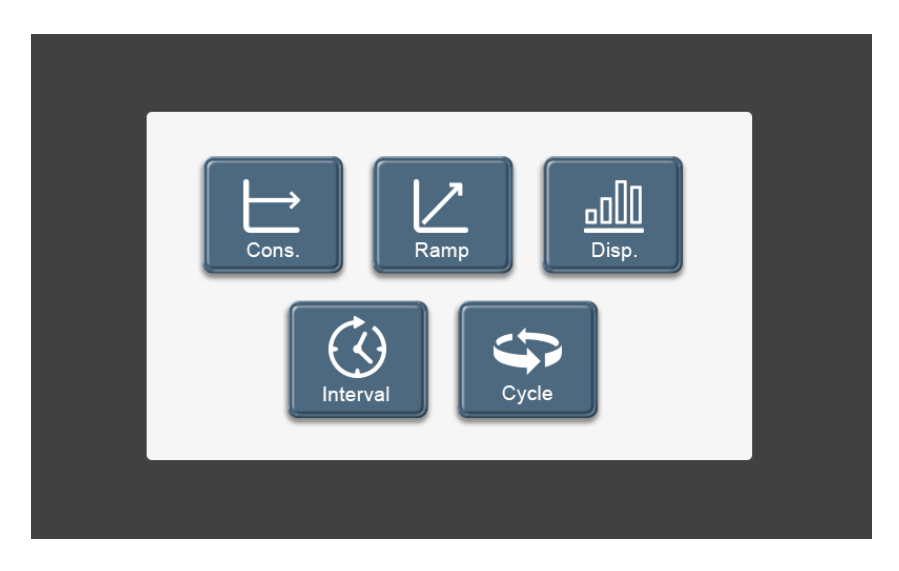

| Designation                   | Description                                                          |
|-------------------------------|----------------------------------------------------------------------|
| $\square \rightarrow \square$ | Set up speed or flow rate in a period of time for constant           |
| Cons.                         | dispensing.                                                          |
|                               | Set up start flow rate, end flow rate and dispensing time to enable  |
| Ramp                          | the instrument to dispense in a gradient manner.                     |
|                               | Set up dispensing volume, dispensing time, interval time and         |
| Disp.                         | dispensing dosage for batch dispensing.                              |
| Interval                      | Defines the duration of the interval between two steps.              |
|                               | Set up cycle number and start step.                                  |
|                               | Defines the number of cycles of a sequence. A cycle always initiates |
| USICIE                        | a return back to a defined step.                                     |

#### (i) Constant

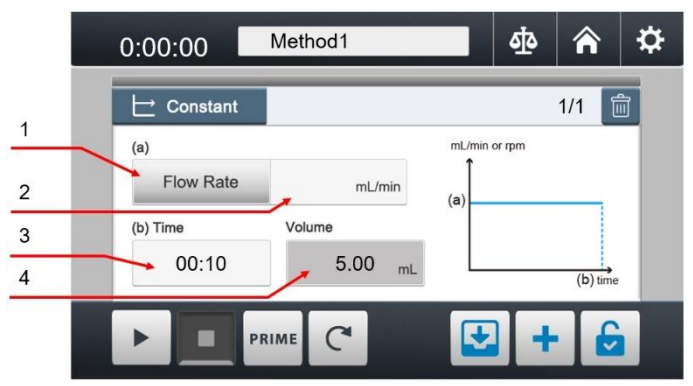

| Item | Designation | Description                                           |  |
|------|-------------|-------------------------------------------------------|--|
| 1    | Unit        | Speed (rpm) / Flow Rate (mL/min)                      |  |
| 2    | Value       | Speed: 1~600 rpm                                      |  |
|      |             | Flow Rate: Based on pump head and tubing              |  |
| 3    | Time        | mm:ss, ~59:59                                         |  |
| 4    | Volume      | The system will calculate the total volume under this |  |
|      |             | function automatically.                               |  |

#### (ii) Ramp

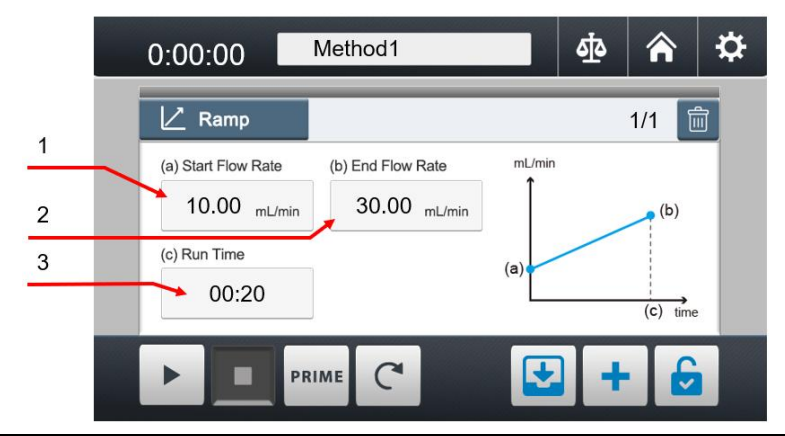

| ltem | Designation     | Description                          |
|------|-----------------|--------------------------------------|
| 1    | Start Flow Rate | Click to enter starting flow rate.   |
| 2    | End Flow Rate   | Click to enter the ending flow rate. |
| 3    | Time            | mm:ss, ~59:59                        |

#### (iii) Dispense

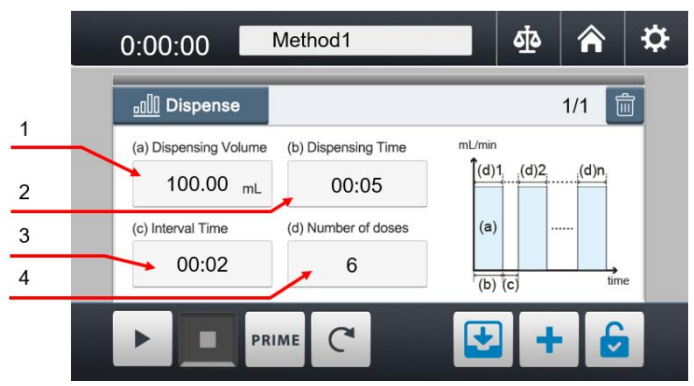

| ltem | Designation     | Description                                        |  |  |
|------|-----------------|----------------------------------------------------|--|--|
| 1    | Dispensing      | Click to enter dispensing volume (mL) of single    |  |  |
| I    | Volume          | dosage.                                            |  |  |
| 2    | Dispensing Time | Click to enter dispensing time (mm:ss, ~59:59) of  |  |  |
|      |                 | single dosage.                                     |  |  |
| 3    | Interval Time   | Click to enter the duration between two dispensing |  |  |
|      |                 | (mm:ss, ~59:59).                                   |  |  |
| 4    | Number of       |                                                    |  |  |
|      | Doses           | Enter dispensing dosage (1~250)                    |  |  |

(iv) Wait

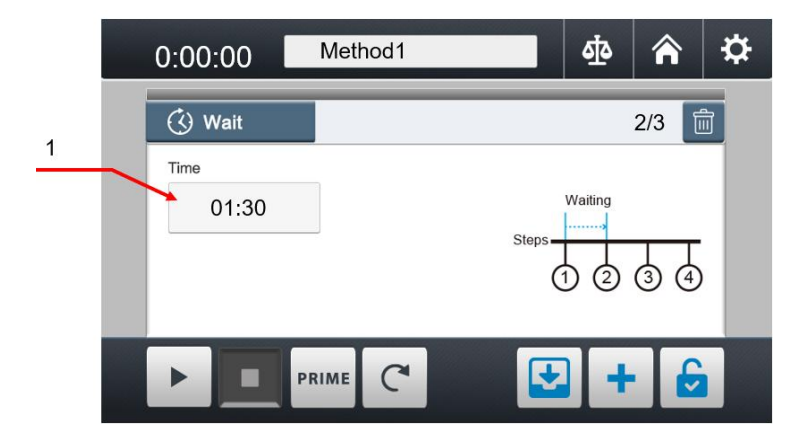

| ltem | Designation | Description                                        |
|------|-------------|----------------------------------------------------|
| 1    | Time        | Duration of the interval between two steps (mm:ss, |

|  | ~59:59) |
|--|---------|
|  |         |

(v) Cycle

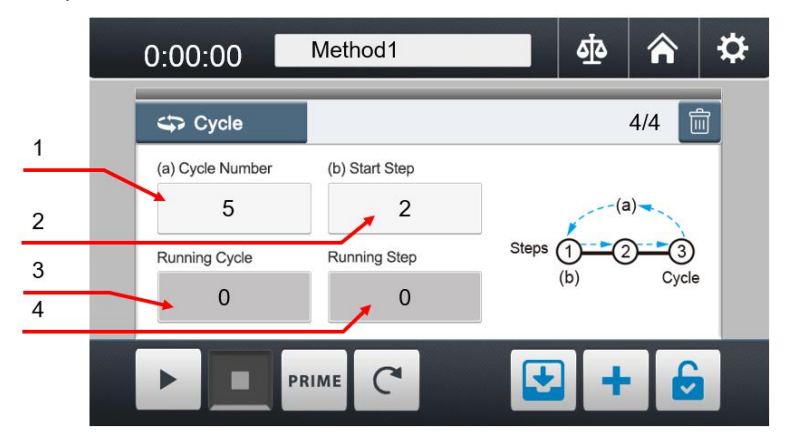

| Item | Designation                               | Description                          |
|------|-------------------------------------------|--------------------------------------|
| 1    | Cycle Number Set up cycle number (1~250). |                                      |
| 2    | Start Step                                | Define the initial step.             |
| 3    | Running Cycle                             | Display the current number of loops. |
| 4    | Running Step                              | Display current working step.        |

\*Causion: DO NOT use this function in a stacked manner, meaning DO NOT incorporate more than one loop within a single cycle, to avoid the instrument from not stopping or potential damage. If such a situation occurs, the only solution is to TURN OFF the main power supply.

#### c. Set Up Method

(i) Click the function button to switch the function.

| 0:00:00                                                                              | Method1                                |               | ক্র    | â   | ₽ |
|--------------------------------------------------------------------------------------|----------------------------------------|---------------|--------|-----|---|
| Constant <ul> <li>(a)</li> <li>Flow Rate</li> <li>(b) Time</li> <li>00:10</li> </ul> | 1<br>30.00 mL/min<br>Volume<br>5.00 mL | mL/min<br>(a) | or rpm | 1/2 |   |
| PR                                                                                   |                                        | Ŀ             | +      |     |   |

(ii) Select the function you need.

| $\begin{array}{c} 2 \\ \hline \\ \hline \\ Cons. \end{array} \end{array} \left[ \begin{array}{c} \\ \hline \\ \\ \\ \\ \\ \\ \\ \\ \\ \\ \\ \\ \\ \\ \\ \\ \\ $ |
|----------------------------------------------------------------------------------------------------|
| Interval Cycle                                                                                                    |
|                                                                                                    |

- (iii) Set up parameters.
- (iv) Click 🛨 to add steps.
- (v) Repeat step (i)~(iv) to complete the dispensing method.

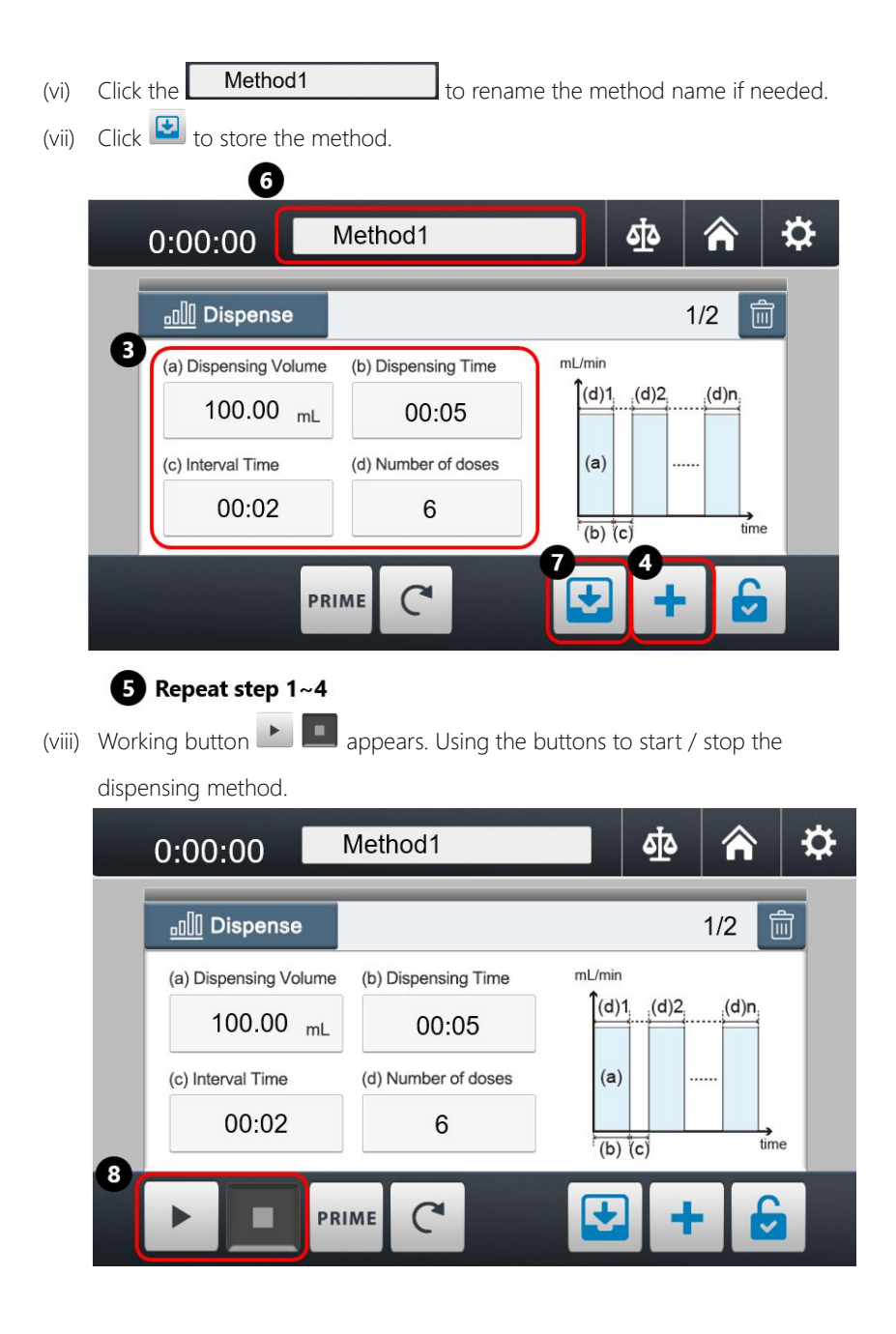

### 7. Maintenance

- 1. Please operate the instrument in a well-ventilated area and keep it clean. Ensure to unplug it before cleaning.
- 2. The instrument is not autoclavable. Please clean the surface by pure water or 75% ethanol.
- 3. Open the pump head when not in operation to prevent the tubing from remaining in a deformed state and optimize its performance lifetime.
- 4. If there's any solution drop or splash to instrument, please switch off and unplug it immediately and clean the surface to prevent damage from penetration or corrosion.
- 5. Keep rollers clean and dry to prevent accelerated wear on tubing, prolonging service life and preventing premature roller damage.
- 6. If fuse blows, please troubleshoot and solve problems first. When replace fuse, get the spare fuse from the fuse holder by a flathead screwdriver.
- 7. Tubes are consumables, it is recommended to replace it according to the tubing manufacture's replacement interval or on a yearly basis to ensure good operation.

# 8. Troubleshooting

| lssue                                                                                                    | Cause and Solution                                                                                                    |
|----------------------------------------------------------------------------------------------------|----------------------------------------------------------------------------------------------------|
| <ul> <li>Loose plug → Reconnect plug to power supply.</li> <li>Power switch disorder → Contact distributor for assistance</li> <li>Burnt fuse → Replace with a new fuse.</li> <li>Display or components failure → Contact distributor for a solution for a power supply disorder → Contact distributor for assistance</li> </ul> |                                                                                                    |
| Motor shutdown                                                                                                    | <ul> <li>Pump module overload → Stop the running procedure, clear any bent or clog in tube, regulate the speed to low rpm, then restart the procedure.</li> <li>Liquid viscosity → Regulate the flow rate to match viscosity required.</li> </ul> |
| Leakage during operation                                                                                                    | <ul> <li>Tubing broken → Replace with a new tube.</li> <li>Improper installation of tubing → Replace with a new tube and install correctly.</li> </ul>                                                                                            |
| Low or no sound                                                                                                    | <ul> <li>Disable sound option → Turn ON the sound in setting page.</li> <li>Control board disorder → Contact distributor for assistance.</li> </ul>                                                                                               |
| Abnormal<br>touchscreen                                                                                                    | <ul> <li>Wiring incorrect or damage → Contact distributor for assistance.</li> <li>Screen disorder → Contact distributor for assistance.</li> <li>Main board disorder → Contact distributor for assistance.</li> </ul>                            |
| Unusual noise                                                                                                    | <ul> <li>Pump head installation → Reinstall the pump head.</li> <li>Hand tighten screws on the pump head are too tight → Loosen the screws slightly.</li> <li>Improper tubing installation → Reinstall the tubing.</li> </ul>                     |
| Others                                                                                                    | Contact distributor for assistance.                                                                                                    |

# Ordering information

| 185600-01 (02)    | Buller 600 Dispensing Peristaltic Pump, AC100-240V, 50/60Hz, US plug (EU plug)  |  |  |  |
|-------------------|---------------------------------------------------------------------------------|--|--|--|
| 105 (01, 01, (02) | Buller 600 - DSP Dispensing Peristaltic Pump, AC100-240V, 50/60Hz, US plug      |  |  |  |
| 185601-01 (02)    | (EU plug)                                                                       |  |  |  |
| 184100-15         | Normal Flow Rate Pump Head, ~1950 mL/min                                        |  |  |  |
| 184100-20         | High Flow Rate Pump Head, ~2130 mL/min                                          |  |  |  |
| 185600-10         | Handling Dispenser, DB9 connector, 2 m                                          |  |  |  |
| 185600-51-16      | Dispensing Kit (16#) for Handling Dispenser (include nozzle, holder, sinker and |  |  |  |
|                   | tubing)                                                                         |  |  |  |
| 185600-51-17      | Dispensing Kit (17#) for Handling Dispenser (include nozzle, holder, sinker and |  |  |  |
|                   | tubing)                                                                         |  |  |  |
| 185600-51-25      | Dispensing Kit (25#) for Handling Dispenser (include nozzle, holder, sinker and |  |  |  |
|                   | tubing)                                                                         |  |  |  |
| 185600-41         | Foot Switch, DB9 connector, 2 m                                                 |  |  |  |
| 185600-48         | TYGON S3 ™ E-3603 Tubing, 16#, 15 m / box                                       |  |  |  |
| 185600-53         | TYGON S3 ™ E-3603 Tubing, 17#, 15 m / box                                       |  |  |  |
| 185600-54         | TYGON S3 ™ E-3603 Tubing, 25#, 15 m / box                                       |  |  |  |
| 185600-55         | Biosicon Tubing, 16#, 15 m / box                                                |  |  |  |
| 185600-56         | Biosicon Tubing, 17#, 15 m / box                                                |  |  |  |
| 185600-57         | Biosicon Tubing, 25#, 15 m / box                                                |  |  |  |
| 184100-48         | PHARMED® BPT Tubing, 16#, 7.5 m / box                                           |  |  |  |
| 185600-49         | PHARMED® BPT Tubing, 17#, 7.5 m / box                                           |  |  |  |
| 185600-50         | PHARMED® BPT Tubing, 25#, 7.5 m / box                                           |  |  |  |
| 197000-61-P2N     | SC45 Suction Cap for GL45 Bottle (for transfer in closed system)                |  |  |  |
| 197100-10SC       | PP Vacuum Bottle, 1000 mL with SC45 Suction Cap                                 |  |  |  |

### Rocker Scientific Co., Ltd.

Tel: +886-2-26033311 Fax: +886-2-26036622 E-mail: export@rocker.com.tw https://www.rocker.com.tw